Số: /QĐ-BHXH

Hà Nội, ngày tháng năm 2023

## QUYẾT ĐỊNH

Về việc ban hành dịch vụ công trực tuyến "Đăng ký tham gia Bảo hiểm xã hội tự nguyện trên Cổng Dịch vụ công"

# TỔNG GIÁM ĐỐC BẢO HIỂM XÃ HỘI VIỆT NAM

Căn cứ Nghị định số 89/2020/NĐ-CP ngày 04/8/2020 của Chính phủ quy định chức năng, nhiệm vụ, quyền hạn và cơ cấu tổ chức của Bảo hiểm xã hội Việt Nam;

Căn cứ Nghị định số 63/2010/NĐ-CP ngày 08/6/2010 của Chính phủ về kiểm soát thủ tục hành chính; Nghị định số 48/2013/NĐ-CP ngày 14/5/2013 và Nghị định số 92/2017/NĐ-CP ngày 07/8/2017 của Chính phủ sửa đổi, bổ sung một số điều của các Nghị định liên quan đến kiểm soát thủ tục hành chính;

Căn cứ Nghị định số 42/2022/NĐ-CP ngày 24/6/2022 của Chính phủ quy định về việc cung cấp thông tin và dịch vụ công trực tuyến của cơ quan nhà nước trên môi trường mạng;

Căn cứ Nghị định số 45/2020/NĐ-CP ngày 08/4/2020 của Chính phủ về thực hiện thủ tục hành chính trên môi trường điện tử;

Căn cử Nghị định số 166/2016/NĐ-CP ngày 24/12/2016 của Chính phủ quy định về giao dịch điện tử trong lĩnh vực bảo hiểm xã hội, bảo hiểm y tế và bảo hiểm thất nghiệp quy định về giao dịch điện tử trong lĩnh vực bảo hiểm xã hội, bảo hiểm y tế và bảo hiểm thất nghiệp;

Căn cứ Nghị định số 59/2022/NĐ-CP ngày 05/9/2022 của Chính phủ quy định về định danh và xác thực điện tử;

Căn cứ Quyết định số 422/QĐ-TTg ngày 04/4/2022 của Thủ tướng Chính phủ phê duyệt Danh mục dịch vụ công trực tuyến tích hợp, cung cấp trên Cổng Dịch vụ công quốc gia năm 2022;

Căn cứ Thông tư số 32/2017/TT-BTTTT ngày 15/11/2017 của Bộ Thông tin truyền thông về về việc cung cấp dịch vụ công trực tuyến và bảo đảm khả năng truy cập thuận tiện đối với trang thông tin điện tử, cổng thông tin điện tử, cổng dịch vụ công trực tuyến của cơ quan nhà nước;

Căn cứ Quyết định số 222/QĐ-BHXH ngày 25/02/2021 của Bảo hiểm xã hội Việt Nam về việc công bố thủ tục hành chính được thay thế, bãi bỏ thuộc thẩm quyền giải quyết của Bảo hiểm xã hội Việt Nam; Căn cứ Quyết định số 3511/QĐ-BHXH ngày 21/11/2022 của Bảo hiểm xã hội Việt Nam ban hành Quy trình đăng ký tham gia bảo hiểm xã hội tự nguyện trên Cổng Dịch vụ công theo Quyết định số 422/QĐ-TTg ngày 04/4/2022 của Thủ tướng Chính phủ phê duyệt Danh mục dịch vụ công trực tuyến tích hợp, cung cấp trên Cổng Dịch vụ công quốc gia năm 2022;

Theo đề nghị của Chánh Văn phòng Bảo hiểm xã hội Việt Nam và Trưởng ban Quản lý Thu - Sổ, thẻ.

## QUYẾT ĐỊNH:

**Điều 1.** Ban hành kèm theo Quyết định này dịch vụ công trực tuyến "Đăng ký tham gia Bảo hiểm xã hội tự nguyện trên Cổng Dịch vụ công" thuộc lĩnh vực Thu bảo hiểm xã hội, bảo hiểm y tế, bảo hiểm thất nghiệp, bảo hiểm tai nạn lao động, bệnh nghề nghiệp (Chi tiết tại phụ lục kèm theo).

**Điều 2.** Trung tâm Công nghệ thông tin có trách nhiệm thực hiện việc kết nối, tích hợp để cung cấp dịch vụ công trực tuyến này trên Cổng Dịch vụ công ngành Bảo hiểm xã hội Việt Nam và trên Cổng Dịch vụ công Quốc gia đảm bảo đúng quy định.

**Điều 3.** Chánh Văn phòng Bảo hiểm xã hội Việt Nam, Giám đốc Trung tâm Công nghệ thông tin, Trưởng Ban Quản lý Thu - Sổ, thẻ, Thủ trưởng các đơn vị trực thuộc Bảo hiểm xã hội Việt Nam, Giám đốc Bảo hiểm xã hội các tỉnh, thành phố trực thuộc Trung ương chịu trách nhiệm thi hành Quyết định này./.

#### Noi nhận:

- Như Điều 3;
- Văn phòng Chính phủ (để b/c);
- Tổng Giám đốc (để b/c);
- Các Phó Tổng Giám đốc;
- Lưu: VT, VP.

### KT. TỔNG GIÁM ĐỐC PHÓ TỔNG GIÁM ĐỐC

Chu Mạnh Sinh

## Phụ lục

# DỊCH VỤ CÔNG TRỰC TUYẾN ĐĂNG KÝ THAM GIA BẢO HIỂM XÃ HỘI TỰ NGUYỆN TRÊN CÔNG DỊCH VỤ CÔNG

(Ban hành kèm theo Quyết định số ...../QĐ-BHXH ngày tháng của Bảo hiểm xã hội Việt Nam)

g năm 2023

| Thủ tục hành chính: Đăng ký, đăng ký lại, điều chỉnh đóng BHXH tự nguyện; cấp sổ BHXH |                                |                         |                    |      |                                                            |  |  |  |
|---------------------------------------------------------------------------------------|--------------------------------|-------------------------|--------------------|------|------------------------------------------------------------|--|--|--|
| STT                                                                                   | Tên dịch vụ<br>công            |                         | Mô tả chi tiết     |      |                                                            |  |  |  |
| 1                                                                                     | Đăng<br>tham<br>BHXH<br>nguyện | ký<br>gia<br>tự<br>trên | Mức độ th<br>hiện  | hực  | Toàn trình                                                 |  |  |  |
|                                                                                       |                                |                         | Cơ quan th<br>hiện | hực  | BHXH tỉnh/huyện                                            |  |  |  |
|                                                                                       | Công                           | Dịch                    | Đối tượng tl       | hực  | Cá nhân, thuộc các đối tượng sau:                          |  |  |  |
|                                                                                       | vụ công                        | -<br>)                  | hiện               |      | 1. Người tham gia BHXH tự nguyện thuộc đối tượng tham      |  |  |  |
|                                                                                       |                                |                         |                    |      | gia theo quy định tại khoản 4 Điều 2 của Luật BHXH.        |  |  |  |
|                                                                                       |                                |                         |                    |      | 2. Cơ quan BHXH, tổ chức và cá nhân có liên quan đến       |  |  |  |
|                                                                                       |                                |                         |                    |      | trình tự thực hiện trong quy trình này.                    |  |  |  |
|                                                                                       |                                |                         |                    |      | 3. Trường hợp người tham gia được hỗ trợ thêm ngoài mức    |  |  |  |
|                                                                                       |                                |                         |                    |      | Nhà nước hỗ trợ tiền đóng BHXH tự nguyện theo quy định     |  |  |  |
|                                                                                       |                                |                         |                    |      | tại tiết a, b, c khoản 1 Điều 14 Nghị định số 134/2015/NĐ- |  |  |  |
|                                                                                       |                                |                         |                    |      | CP ngày 29/12/2015 thì chỉ áp dụng đối với trường hợp cấp  |  |  |  |
|                                                                                       |                                |                         |                    |      | tỉnh hoặc cấp huyện hỗ trợ tiền đóng theo mức chung cho    |  |  |  |
|                                                                                       |                                |                         |                    |      | tất cả người tham gia thuộc từng nhóm đối tượng trên địa   |  |  |  |
|                                                                                       |                                |                         |                    |      | bàn.                                                       |  |  |  |
|                                                                                       |                                |                         | Trường hợp         | o áp | 1. Đăng ký tham gia BHXH tự nguyện lần đầu;                |  |  |  |
|                                                                                       |                                |                         | dụng               |      | 2. Chuyển từ tham gia BHXH bắt buộc sang tham gia BHXH     |  |  |  |
|                                                                                       |                                |                         |                    |      | tự nguyện;                                                 |  |  |  |
|                                                                                       |                                |                         |                    |      | 3. Tiếp tục tham gia BHXH tự nguyện theo phương thức và    |  |  |  |
|                                                                                       |                                |                         |                    |      | mức đóng đã đăng ký;                                       |  |  |  |
|                                                                                       |                                |                         |                    |      | 4. Đăng ký lại phương thức đóng và mức thu nhập tháng làm  |  |  |  |
|                                                                                       |                                |                         |                    |      | căn cứ đóng BHXH tự nguyện.                                |  |  |  |
|                                                                                       |                                |                         | Thành phần         | hồ   | Mẫu 02-TK theo quyết định số 3511/QĐ-BHXH ngày             |  |  |  |
|                                                                                       |                                |                         | sơ                 |      | 21/11/2022 của BHXH Việt Nam                               |  |  |  |
|                                                                                       |                                |                         | Số lượng hồ        | ò sơ | 01 bộ                                                      |  |  |  |
|                                                                                       |                                |                         | Mẫu biểu           | kê   | Mẫu 02-TK theo Quyết định số 3511/QĐ-BHXH ngày             |  |  |  |
|                                                                                       |                                |                         | khai               |      | 21/11/2022 của BHXH Việt Nam                               |  |  |  |
|                                                                                       |                                |                         | Trình tự th        | hực  | 1. Bước 1: Đăng nhập Cổng Dịch vụ công quốc gia (tại địa   |  |  |  |
|                                                                                       |                                |                         | hiên               |      | chỉ https://dichyucong.gov.yn) hoặc Cổng Dich vụ công của  |  |  |  |

| Th  | ủ tục hành chí      | nh: Đăng ký, đăng ký lại, điều chỉnh đóng BHXH tự nguyện; cấp sổ BHXH                                                           |
|-----|---------------------|----------------------------------------------------------------------------------------------------|
| STT | Tên dịch vụ<br>công | Mô tả chi tiết                                                                                                    |
|     |                     | BHXH Việt Nam (tại địa chỉ                                                                                                    |
|     |                     | https://dichvucong.baohiemxahoi.gov.vn).                                                                                        |
|     |                     | Trường hợp cá nhân chưa có tài khoản thì thực hiện Đăng                                                                         |
|     |                     | ký tài khoản trên Cổng Dịch vụ công quốc gia hoặc Cổng                                                                          |
|     |                     | Dịch vụ công của BHXH.                                                                                                    |
|     |                     | 2. Bước 2: Người tham gia thực hiện kê khai đầy đủ,                                                                             |
|     |                     | chính xác các trường thông tin theo Mẫu 02-TK trên Cổng                                                                         |
|     |                     | Dịch vụ công và chịu trách nhiệm với nội dung kê khai.                                                                          |
|     |                     | <b>3. Bước 3</b> : Hệ thống phần mềm tự động kiểm tra, đối                                                                      |
|     |                     | chiếu thông tin người tham gia kê khai. Cụ thể:                                                                                 |
|     |                     | 3.1. Đối với người tham gia thuộc hộ nghèo hoặc hộ cận                                                                          |
|     |                     | nghèo: xác định nơi cư trú (cấp tỉnh, cấp huyện) với CSDL                                                                       |
|     |                     | quốc gia về dân cư, xác định đối tượng được nhà nước hỗ                                                                         |
|     |                     | trợ mức đóng với dữ liệu người thuộc hộ nghèo, hộ cận                                                                           |
|     |                     | nghèo do cơ quan BHXH theo dõi và xác định chính xác sô                                                                         |
|     |                     | tiên phải đóng đê người tham gia nộp tiên trực tuyên.                                                                           |
|     |                     | Trường hợp xác định nơi cư trú không đúng hoặc không                                                                            |
|     |                     | thuộc đối tượng được nhà nước hồ trợ mức đóng, phân mêm                                                                         |
|     |                     | hiến thị thông bảo cho người tham gia biết về địa chi cư trú                                                                    |
|     |                     | chưa dung với CSDL quộc giả về dân cử hoặc thông tin chưa                                                                       |
|     |                     | dung với danh sách thuộc doi tượng được nhà nước ho trợ                                                                         |
|     |                     | mưc dong de lien hệ với cơ quan Cong an hương dan, cơ                                                                           |
|     |                     | quan phe auyệt danh sách người thuộc hộ ngheo, hộ cạn                                                                           |
|     |                     | ngneo nương aan, aieu chinn, sau ao thực hiện lại bước 2                                                                        |
|     |                     | noạc có thể dàng kỳ thăm gia tại các tổ chức thủ BHXH,<br>DUVT hoặc tại cơ guợn DUVU                                            |
|     |                     | $B\Pi \Pi H hoặc lật có quan B\Pi A \Pi.$<br>2.2 Đấi với người tham gia thuậc đấi tượng khác: Dhần                              |
|     |                     | 5.2. Đối với người thường trú (cấn tỉnh, cấn huyên) với                                                                         |
|     |                     | CSDL quốc gia về dân cự và vác định chính vác cấ tiền phải                                                                      |
|     |                     | CSDL quốc giả về dàn củ và xác dịnh chính xác số tiến phải<br>động đổ người them gia nôn tiền trực tuyến                        |
|     |                     | Transing hơn xác định nơi cự trú không đứng hậ thống                                                                            |
|     |                     | nhần mầm hiển thị thông báo cho người tham gia biết về địa                                                                      |
|     |                     | phun mem nien ini inong buo cho người inam gia biết về dịa<br>chỉ cự trú chưa đứng với CSDL quốc gia đổ liên hô với cơ          |
|     |                     | auan Công an hướng dẫn điều chỉnh sau đó thực hiện lại                                                                          |
|     |                     | $y_{\mu\mu}$ yuun Cong un nuong uun, uieu chinn, suu uo inuc hiện lựi<br>hước 2 hoặc có thể đặng ký tham gia RHXH tự nguyên tại |
|     |                     | các tổ chức thụ RHXH RHYT hoặc tại cơ quan RHYH                                                                                 |
|     |                     |                                                                                                    |

| Th  | Thủ tục hành chính: Đăng ký, đăng ký lại, điều chỉnh đóng BHXH tự nguyện; cấp sổ BHXH |                        |                                                                    |  |  |  |  |
|-----|---------------------------------------------------------------------------------------|------------------------|--------------------------------------------------------------------|--|--|--|--|
| STT | Tên dịch vụ                                                                           | Mô tả chi tiết         |                                                                    |  |  |  |  |
|     | công                                                                                  |                        |                                                                    |  |  |  |  |
|     |                                                                                       |                        | <b>4. Bước 4:</b> Người tham gia thực hiện nộp tiên trực tuyên     |  |  |  |  |
|     |                                                                                       |                        | trên Công Dịch vụ công, nhận Biên lai thu tiên điện tử, nhận       |  |  |  |  |
|     |                                                                                       |                        | thông báo thời hạn trả sô BHXH theo quy định ngay khi giao         |  |  |  |  |
|     |                                                                                       |                        | dịch thành công                                                    |  |  |  |  |
|     |                                                                                       |                        | 5. Bước 5: Người tham gia nhận số BHXH bản điện tử                 |  |  |  |  |
|     |                                                                                       |                        | hoặc sổ BHXH bản giấy theo phương thức đã đăng ký.                 |  |  |  |  |
|     |                                                                                       | Cách thức thực         | 1. Bước 1. Đăng ký, đăng nhập Cổng Dịch vụ công quốc               |  |  |  |  |
|     |                                                                                       | hiện                   | gia tại địa chỉ <u>https://dichvucong.gov.vn</u> hoặc Cổng Dịch vụ |  |  |  |  |
|     |                                                                                       |                        | công của BHXH Việt Nam tại địa chỉ                                 |  |  |  |  |
|     |                                                                                       |                        | https://dichvucong.baohiemxahoi.gov.vn                             |  |  |  |  |
|     |                                                                                       |                        | 2. Bước 2. Lựa chọn dịch vụ Đăng ký tham gia BHXH tự               |  |  |  |  |
|     |                                                                                       |                        | nguyện.                                                            |  |  |  |  |
|     |                                                                                       |                        | 3. Bước 3. Người tham gia kê khai thông tin như hướng              |  |  |  |  |
|     |                                                                                       |                        | dẫn tại trình tự thực hiện nêu trên để thực hiện đăng ký tham      |  |  |  |  |
|     |                                                                                       |                        | gia BHXH tự nguyện.                                                |  |  |  |  |
|     |                                                                                       |                        | 4. Bước 4. Người tham gia chọn thanh toán và thực hiện             |  |  |  |  |
|     |                                                                                       |                        | thanh toán theo hướng dẫn.                                         |  |  |  |  |
|     |                                                                                       |                        | 5. Bước 5. Nhận thông báo: Biên lai thu tiền điện tử từ hệ         |  |  |  |  |
|     |                                                                                       |                        | thống ngân hàng/trung gian thanh toán.                             |  |  |  |  |
|     |                                                                                       |                        | 6. Bước 6. Nhận Thông báo thời hạn trả sổ BHXH.                    |  |  |  |  |
|     |                                                                                       |                        | 7. Bước 7. Nhận sổ BHXH bản điện tử hoặc sổ BHXH                   |  |  |  |  |
|     |                                                                                       |                        | bản giấy theo phương thức đã đăng ký.                              |  |  |  |  |
|     |                                                                                       | Thời hạn giải<br>quyết | Không quá 05 ngày kể từ ngày nhận đủ hồ sơ theo quy định.          |  |  |  |  |
|     |                                                                                       | Kết quả giải<br>quyết  | Sổ BHXH bản điện tử/bản giấy                                       |  |  |  |  |